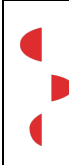

6017 Ruswil

## Vorbedingungen

Die qualitätsverantwortliche MPA sendet den Prozess nach erfolgreicher Hin-Signatur der verantwortlichen Partien per Mail an das Team und gibt Hinweis über neuen Prozess.

Anschliessend muss der Prozess auf der Plattform «Hausarztinfo» hochgeladen werden. Ggf. werden Erstversionen gelöscht und durch die weitere Version ersetzt oder falls es sich um einen neuen Prozess handelt, wird einfach ein neuer hochgeladen.

## Zugang

- Website aufrufen: <u>http://hausarzt-info.ch/Admin</u>
- Benutzer: <a href="mailto:leandra.suppiger@hin.ch">leandra.suppiger@hin.ch</a> ; PW: unimedica
- Website bearbeiten / Inhalt / Praxis / Dokumente / Prozesse / ändern/Dokumente verwalten anklicken

| naviticms                                                                                                    |                                                      |            |                              |         |
|----------------------------------------------------------------------------------------------------|------------------------------------------------------|------------|------------------------------|---------|
| Home Webseite bearbeiten Be                                                                                                   | enutzerverwaltung Abmelden                           |            |                              |         |
| Einstellungen Navigation Inhalt                                                                                               |                                                      |            |                              |         |
| Kopf-Navigation:                                                                                                    | Neue Rubrik hinzufügen Beschreibung oben Beschreibur | ng unten   |                              |         |
| Kontakt                                                                                                    | Rubriken                                             |            |                              |         |
| AGB                                                                                                    | Rubrik                                               | Sortierung | 1                            |         |
| Datenschutzerklärung                                                                                                    | Broschüren                                           | 0          | Ändern / Dokumente verwalten | Löschen |
| Haupt-Navigation:                                                                                                    | Dienstleistungen Institutionen Angebote              | 0          | Ändern / Dokumente verwalten | Löschen |
| <ul> <li>Patient</li> <li>Arzt</li> <li>Praxis</li> <li>Dokumente<br/>Infos</li> <li>Bibliothek<br/>Shop<br/>Login</li> </ul> | Merkblätter Pädiatrie Info                           | 0          | Ändern / Dokumente verwalten | Löschen |
|                                                                                                    | Medikamente                                          | 0          | Ändern / Dokumente verwalten | Löschen |
|                                                                                                    | Anleitungen für Patienten                            | 1          | Ändern / Dokumente verwalten | Löschen |
|                                                                                                    | Bestellformulare                                     | 2          | Ändern / Dokumente verwalten | Löschen |
|                                                                                                    | Besuchsgründe Liste und Workflows                    | 3          | Ändern / Dokumente verwalten | Löschen |
|                                                                                                    | Impfungen Informationsblätter                        | 5          | Ändern / Dokumente verwalten | Löschen |
| Fuss-Navigation:                                                                                                    | Prozesse                                             | 6          | Ändern / Dokumente verwalten | Löschen |
| Seitenübergreifend:                                                                                                    | Praxisinformationssystem (PIS)                       | 8          | Ändern / Dokumente verwalten | Löschen |
| Inhalt Fusszeile                                                                                                    | Spezielle Formulare                                  | 9          | Ändern / Dokumente verwalten | Löschen |
|                                                                                                    | Tagebücher und Protokolle                            | 10         | Ändern / Dokumente verwalten | Löschen |
|                                                                                                    | Termin- und Erinnerungsschreiben Vorlagen            | 11         | Ändern / Dokumente verwalten | Löschen |
|                                                                                                    | Arzt mit Patientenapotheke APA                       | 12         | Ändern / Dokumente verwalten | Löschen |
|                                                                                                    | Der Hausarzt in Funktionen und Rollen                | 12         | Ändern / Dokumente verwalten | Löschen |
|                                                                                                    | Medizin und Architektur                              | 13         | Ändern / Dokumente verwalten | Löschen |
|                                                                                                    | Medizin und Ökonomie                                 | 14         | Ändern / Dokumente verwalten | Löschen |
|                                                                                                    | Medizin und Qualität                                 | 15         | Ändern / Dokumente verwalten | Löschen |
|                                                                                                    | Medizin und Recht                                    | 16         | Ändern / Dokumente verwalten | Löschen |
|                                                                                                    | Erstellt Geprüft                                     |            | Freigegeber                  |         |

|         | Erstellt         | Geprüft                   | Freigegeben           |
|---------|------------------|---------------------------|-----------------------|
|         |                  | (Fachliche Freigabe fvP)  | (technische Freigabe) |
| Datum   | 02.05.2025       | Siehe Hin-Sign            | Siehe Hin-Sign        |
| Name    | Leandra Suppiger | Dr. med. Stefan Portmann  | Leandra Suppiger      |
| Bereich | MPA              | Fachverantwortlicher Arzt | QM-Verantwortliche    |

6017 Ruswil

- Als nächstes erscheint diese Übersicht. Über den Klick «ändern» können bestehende Prozesse geändert werden.
- Dies z.B. wenn es eine 2. Version gegeben hat und man diese ersetzen muss.

| Kopf-Navigation:<br>Home                                                         | Speichern Zurück zur Übersicht |                  |  |  |  |
|----------------------------------------------------------------------------------|--------------------------------|------------------|--|--|--|
| Kontakt<br>AGB<br>Datenschutzerklärung                                           | Rubrik Prozesse                |                  |  |  |  |
|                                                                                  | Sotieren (                     |                  |  |  |  |
|                                                                                  | Solutioning 6                  |                  |  |  |  |
| Haupt-Navigation:                                                                | Neues Dokument hinzufügen      |                  |  |  |  |
|                                                                                  | Dokumente                      |                  |  |  |  |
| <ul> <li>Praxis</li> <li>Dokumente</li> <li>Infos</li> <li>Bibliothek</li> </ul> | Titel                          | Sortierung       |  |  |  |
|                                                                                  | Allergie und Notfallset        | 0 Ändern Löschen |  |  |  |
|                                                                                  | Ablaufdatum Kontrolle          | 0 Ändern Löschen |  |  |  |
| Shop                                                                             | Abrechnung                     | 0 Ändern Löschen |  |  |  |
|                                                                                  | Allergie erfassen              | 0 Ändern Löschen |  |  |  |
| Fuss-Navigation:                                                                 | Arbeitssicherheit              | 0 Ändern Löschen |  |  |  |
| Seitenübergreifend:<br>Inhalt Fusszeile                                          | ABI Messung                    | 0 Ändern Löschen |  |  |  |
|                                                                                  | Annahme Patientenakte          | 1 Ändern Löschen |  |  |  |
|                                                                                  | Apnea Link                     | 1 Ändern Löschen |  |  |  |
|                                                                                  | Atemgasproben Fructose         | 2 Ändern Löschen |  |  |  |
|                                                                                  | Atemgasproben Lactose          | 2 Ändern Löschen |  |  |  |
|                                                                                  | Atemgasproben Lactulose        | 2 Ändern Löschen |  |  |  |
|                                                                                  | Aszitespunktion                | 2 Ändern Löschen |  |  |  |

- Klickt man auf «ändern», erscheint folgende Ansicht
- Wichtig, nach allen Aktionen muss mit «speichern» abgeschlossen werden und ca. 30 Min. später über Hauptwebsite von Hausarztinfo prüfen, ob es auch funktioniert.
- Such-Schlüsselwörter werden mit entsprechenden, sinnvollen Begriffen ausgefüllt
- Über Dokument ändern kann das neue PDF hochgeladen werden

| Speichern Zurück zur Rubrik |                                        |  |  |
|-----------------------------|----------------------------------------|--|--|
| Sortierung                  | 0                                      |  |  |
| Anzeigen ab                 | 10 v Dezember v 2023 v                 |  |  |
| Anzeigen bis                | [1 ∨] Januar ∨] [2035 ∨]               |  |  |
| Titel                       | Abrechnung                             |  |  |
| Beschreibung                |                                        |  |  |
| Such-Schlüsselwörter        | Abrechnung Administration Prozess      |  |  |
| Dokument                    | Prozess Abrechnung.pdf Dokument ändern |  |  |
| Link                        |                                        |  |  |
| Geschützt                   |                                        |  |  |

|         | Erstellt         | Geprüft                   | Freigegeben           |
|---------|------------------|---------------------------|-----------------------|
|         |                  | (Fachliche Freigabe fvP)  | (technische Freigabe) |
| Datum   | 02.05.2025       | Siehe Hin-Sign            | Siehe Hin-Sign        |
| Name    | Leandra Suppiger | Dr. med. Stefan Portmann  | Leandra Suppiger      |
| Bereich | MPA              | Fachverantwortlicher Arzt | QM-Verantwortliche    |

## Signaturen

Dieses Dokument wurde digital signiert von:

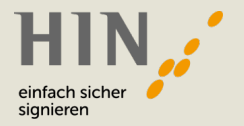

Powered by 😻 Certifaction

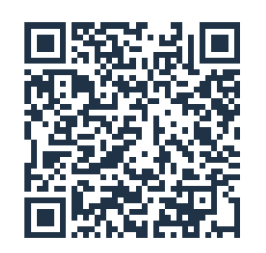

## Ausgedrucktes Dokument?

Scannen Sie den QR-Code, um das digitale Original herunterzuladen.